## **Remote Learning Attendance**

All remote students will be required to check in to TeacherEase for attendance everyday. If a student is ill, the parent will call the office to report the illness and inform the staff that his/her child will not be attending remote learning on that day.

## **CHECK-IN TIMES**

Grade School and High School Students can check in each day from 8:00 - 9:30 a.m.

## How do students/parents check-in for e-learning (Remote) attendance?

TeacherEase allows students and parents to check-in from their portals on e-learning attendance days. This will let your teacher know that you are ready to check lessons and work on assignments.

To check-in on an e-learning day:

\*CANNOT BE DONE ON A PHONE MUST BE DONE ON A LAPTOP/DESKTOP/CHROMEBOOK.

- 1. Go to Student Main or Parent Main
- 2. The E-Learning Check-In popup window will show up

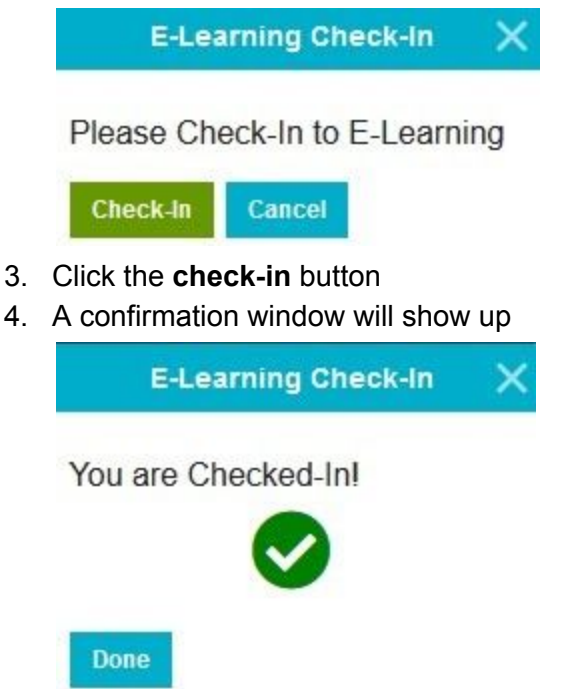

- 5. Click done and continue to your lessons and assignments
- 6. Parents with multiple children may be able to check-in all of their children from the same window, or when you switch to your next child's portal.

Still having trouble? <u>Click here</u> for frequently asked questions related to this issue.